# **Employee rights**

| Content                                                                | Page |
|------------------------------------------------------------------------|------|
| About employee rights                                                  | 1-2  |
| Create a new employee right (certify or report)                        | 3-6  |
| Specify course right: notification to report final result on course    | 7    |
| Specify course right: results on course or modules                     | 8    |
| <u>Specify course right: specific module</u>                           | 9    |
| <u>Specify course right: course instance</u>                           | 10   |
| Specify organisation right: e.g. third cycle or first and second cycle | 11   |
| <u>Specify employee right: group of students</u>                       | 12   |
| <u>Specify employee right: specific students</u>                       | 13   |

# About employee rights

By creating an employee right, you will give a user the right to certify or report results.

The user who has been granted an employee right will find their courses on the home page in Ladok, under the tabs "Certify" and "Report results".

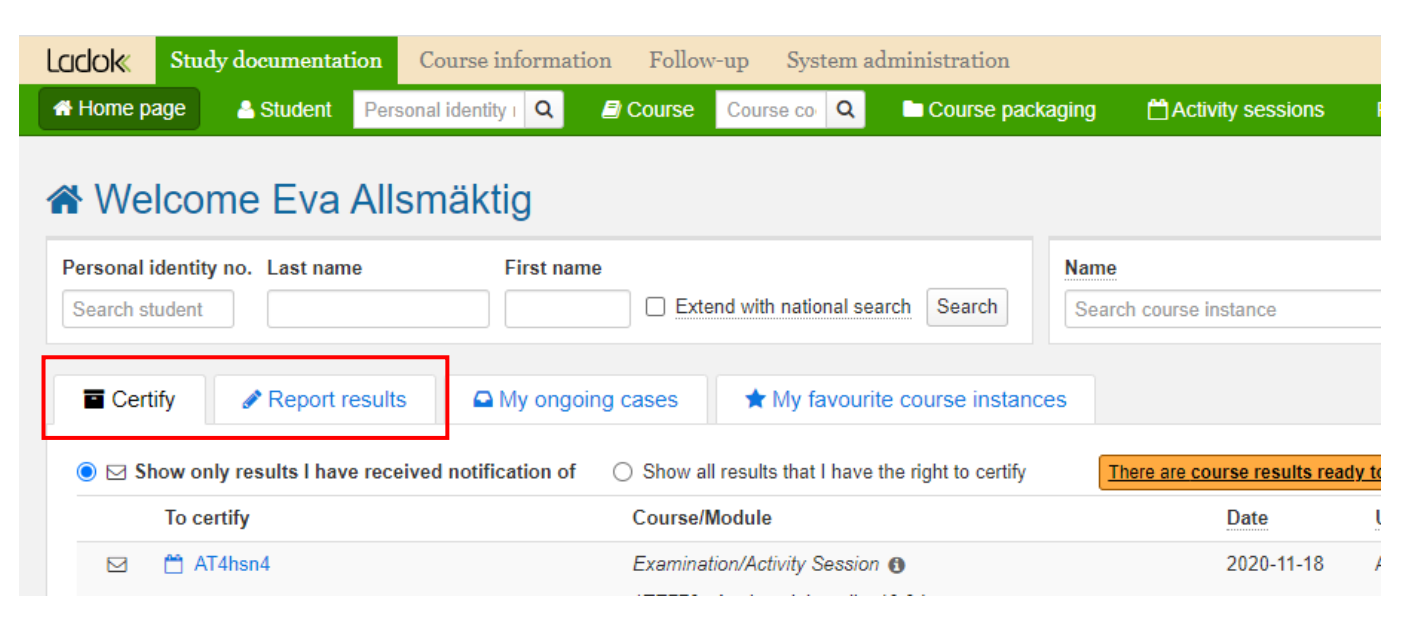

Ladok

# Types of employee rights

You can create employee rights for specific courses or for all courses within an organisation unit (e.g. department or institution at the university).

- · Course right: The employee right applies to the specific course
- **Organisation right**: The employee right applies to all courses within the organisation unit (e.g. department or institution at the university)

# **Combining different types**

The two types of employee rights work complementary to each other. If a user receives both an employee right to a course and to an organisation unit, then a combination of them applies.

- To be **able** to report or certify, the user needs to be given employee rights for at least one of the rights types.
- To **restrict** a user from reporting or certifying, it is required that the user is not granted any rights in any of the rights types.

Examples of when users are granted certification rights on the course and organisation units:

|                                              | Examiner 1                             | Examiner 2                                                                                                    | Examiner 3                                                                                                    |
|----------------------------------------------|----------------------------------------|----------------------------------------------------------------------------------------------------|----------------------------------------------------------------------------------------------------|
| Course right                                 | No employee right on the course        | Rights on the course<br>Specified to only apply to<br>Result on course                                               | No employee right on the course                                                                                      |
| Organisation<br>right                        | Rights on the mathematical institution | Rights on the<br>mathematical institution<br>Specified to only apply to<br>results on modules                        | No employee right on the organisation unit                                                                           |
|                                              |                                        |                                                                                                    | — X                                                                                                    |
| Course at the<br>mathematical<br>institution | Can certify on the course.             | Can certify on the course,<br>both on modules and on the<br>result on course as the rights<br>complement each other. | Restricted from certifying on<br>the course. The user does not<br>have a right on the course or<br>organisation unit |

Employee rights are viewed and managed under **Advanced**  $\rightarrow$  **Employee rights**. Then you select a tab to work in:

- · Certification rights: tab to create and view employee rights to certify
- · Reporting rights: tab to create and view employee rights to report

| Ladok Study documentation Course information Follow-up System administration |               |                   |                 |                     |                     |                  |              |                         |               |
|------------------------------------------------------------------------------|---------------|-------------------|-----------------|---------------------|---------------------|------------------|--------------|-------------------------|---------------|
| A Home page                                                                  | 🐣 Student     | Course            | Course packagir | ng 🛗 Activity se    | ssions Reports      | s 🗸 🛛 Advanc     | ced -        |                         |               |
| Employee ri                                                                  | ghts          | ,                 | _               |                     |                     |                  |              |                         |               |
| Certification                                                                | n rights      | Reporting rights  |                 |                     |                     |                  |              |                         |               |
| New course right                                                             | New organisat | ion right         |                 |                     |                     |                  |              |                         |               |
|                                                                              |               |                   |                 | _                   |                     |                  |              |                         |               |
| Certifier                                                                    |               | Organisation unit |                 | The rights refer to | course              |                  |              |                         |               |
| Select                                                                       | *             | Select            | Ŧ               | Select              | Ŧ                   | Search Clea      | ar 🕜         |                         |               |
|                                                                              |               |                   |                 |                     |                     |                  |              | Number of sear          | ch results: 1 |
| Certifier                                                                    | Organis       | ation unit        | Type of rights  | Refers to result    | The rights refer to |                  | Speci        | ification of the rights | Operation     |
| Allsmäktig, Eva                                                              | 0000 Co       | mputer Science    | Course          | Course and module   | DKURS1 Course D     | 1                | All rig      | hts 🚯                   | Select -      |
| Allsmäktig, Eva                                                              | 0000 Co       | mputer Science    | Course          | Course and module   | BKURS1 Biologi ku   | rs grund (ver 3) | All rig      | hts 🚯                   | Select -      |
| Allsmäktig, Eva                                                              | 0000 Co       | mputer Science    | Course          | Course and module   | ABA100 Abstract al  | gebra            | All rig      | hts 🚯                   | Select -      |
| Allsmäktig, Eva                                                              | 0001 De       | partment of Busin | Course          | Course and module   | BKURS1 Biology co   | ourse 101        | All rig      | hts 🚯                   | Select -      |
| Allsmäktig, Eva                                                              | 0001 De       | partment of Busin | Course          | Course and module   | FEK108 Financial e  | conomics and et  | hics All rig | hts 🚯                   | Select -      |
| Allsmäktig. Eva                                                              | 0001 De       | partment of Busin | Course          | Course and module   | FEK401 Business A   | dministration 10 | 1 All ria    | hts 🚯                   | Select -      |

You can view which certification rights or reporting rights already exists by searching for it in the respective tabs. Use search parameters:

- Certifier / Results reporter: Search for a user (users without employee rights cannot be selected).
- **Organisation unit**: Search for the organisation unit (e.g. institution) within which the course is given or for which the user has been granted organisation rights.
- The rights refer to course: Search for a course. You can filter the list by starting to write the education code or name of the course.

*Tip!* If you want to see all certification or reporting rights, you can search without specifying any search parameters at all.

# Remove or change employee rights

In the column "operation", you can choose to remove the employee rights or to change them.

Through creating an **employee right**, you will give a user the right to certify or report results.

# How to

- 1. Go to: Advanced  $\rightarrow$  Employee rights
- 2. Select a tab:
  - · Certification rights: to give the user rights to certify results
  - **Reporting rights**: to give the user rights to report results.
- 3. Select which type of rights you want to create:
  - Course right: to give the user rights to a specific course
  - **Organisation right**: to give the user rights to all courses within the organisation unit (e.g. a department or institution at the university)

### The organizational tree does not apply to employee rights

If you create an employee right for an organisation unit, that right only applies to the organisation unit that it was created for. If there are underlying organisation units (e.g. institutions within a faculty) then the right does <u>not</u> apply to the underlying organisation units.

| Ladok Stud       | y documentatior | Course in      | nformation | Follow-up | System administra      | tion      |                                       |
|------------------|-----------------|----------------|------------|-----------|------------------------|-----------|---------------------------------------|
| 🖶 Home page      | 🐣 Student       | Course         | Course     | packaging | Activity sessions      | Reports 1 | Advanced -                            |
| Employee ri      | ights 2         | <b>`</b> *     |            |           |                        | _         | _                                     |
| Certificatio     | n rights 🛛 🖻    | Reporting rig  | ghts       |           |                        |           |                                       |
| New course right | New organisatio | on right       |            |           |                        |           |                                       |
| Certifier        | 3               | Organisation u | init       | The       | rights refer to course |           |                                       |
| Select           | Ŧ               | Select         |            | 🔻 Sel     | ect                    | * Se      | earch Clear <table-cell></table-cell> |

- 4. In the dialog box that opens: search and select the **course** or **organisation unit** which you are going to create the right for.
- 5. Go to the **next page** of the dialog box.

### 6. Select the employee you are going to create the right for

You can only select employees who has authority in Ladok to certify or report results within the organisation unit.

You cannot select employees who already have a certification or reporting right on the course or the organisation unit on which you are now creating a certification or reporting right.

| Course right for                                                                                                    | reporter                                                                                          |
|----------------------------------------------------------------------------------------------------|---------------------------------------------------------------------------------------------------|
| 1. Search course                                                                                                    | 2. Select employee       3. Specify the rights - education       4. Specify the rights - students |
| Course                                                                                                    | 1MA004 Algebra I 7.5 hp                                                                           |
| Organisation unit                                                                                                    | 0003 Department of mathematics                                                                    |
| Selected employees                                                                                                    | Resultatrapportör, Janne                                                                          |
| Select<br>Administratör, Margareta<br>Administratör, Mattias<br>Administratör Meia                                                    | Selected Resultatrapportör, Janne                                                                 |
| Coppola, Kurt<br>Hacker, Fredrik<br>Handläggare, Nanna<br>Konsortiesupport Admin,<br>Kontroller, Nina<br>Lärare, Fia<br>Lärare, Malin | Jtv 6                                                                                             |

- Elective step: Specify the right. E.g. to only apply to a certain course version, certain modules or to generate a notification when a student can receive a final course grade. You can find examples of how to specify the right further along in the guide.
- 8. Go to the **next page** in the dialog box

| 1. Search course    | 2. Select employee       3. Specify the rights - education       4. Specify the rights - students       5. Con |
|---------------------|----------------------------------------------------------------------------------------------------|
| Course              | 1MA004 Algebra I 7.5 hp                                                                                        |
| Organisation unit   | 0003 Department of mathematics                                                                                 |
| Selected employees  | Resultatrapportör, Janne <b>7</b>                                                                              |
| The rights refer to | Course and module results                                                                                      |
|                     | O Course results only                                                                                          |
|                     | O Module results only                                                                                          |
| Notification        | Notify this employee when there are students ready for course grades.                                          |

9. Elective step: **Specify the right.** E.g. to only apply to a certain group of students. *You can find examples of how to specify the right further along in the guide.* 

| 1. Search course    | 2. Select employee 3. Specify the rights - education | 4. Specify the rights - students | 5. Confirm |
|---------------------|------------------------------------------------------|----------------------------------|------------|
| Course              | Algebra II                                           | 9                                |            |
| Organisation unit   | 0003 Department of mathematics                       |                                  |            |
| Selected employees  | Resultatrapportör, Janne                             |                                  |            |
| Referes to students | Referes to all students     Restrict to group        |                                  |            |

# 10. Go to the **next page** in the dialog box and **confirm**

The employee right has now been created.

The user will find the course/organisation unit on the home page and can report or certify on it.

| Ladok      | Study documen    | tation Cours     | e information | Follow-up | System adminis    | tration                |            |                        |
|------------|------------------|------------------|---------------|-----------|-------------------|------------------------|------------|------------------------|
| 🖀 Home pa  | ge 🔒 Studen      | it 🧾 Course      | Course        | packaging | Activity sessions | s Reports <del>-</del> | Advanced - |                        |
| Employe    | ee rights        |                  |               | Course    | right created     |                        | ×          |                        |
| Certi      | fication rights  | Reporting        | rights        |           |                   |                        |            | ·                      |
| New cours  | e right New orga | nisation right   |               |           |                   |                        |            |                        |
| Certifier  |                  | Orgar            | nisation unit |           | The rights refer  | to course              |            |                        |
| Resultatra | pportör, Janne   | × v Sele         | ct            | ,         | Select            | -                      | Search     | ar 😧                   |
|            |                  |                  |               |           |                   |                        |            | Number of sear         |
| Certifier  |                  | Organisation uni | туре          | of rights | Refers to result  | The rights refer to    | Speci      | fication of the rights |
| Resultatra | pportör, Janne   | 0003 Department  | of math Cour  | se        | Course and module | 1MA006 Algebra II      | All righ   | nts 🚯                  |

Reporting rights can be set to generate an automatic e-mail notification when it is possible to report results for the entire course (the final grade).

In this way, it becomes easier to notice and the user does not have to log in to Ladok to check if there are any new final grades to report.

# How to

- 1. Choose to create a new reporting right of the type course right
- 2. Choose which course the right should apply to
- 3. Choose which employee the right should apply to
- 4. Proceed to page 3 in the dialog box.
- 5. Mark Notify this employee when there are students ready for course grades.
- 6. Continue in the dialog box and **confirm**.

The right has now been created.

An e-mail will be sent automatically as soon as a student has received results on all modules within the course – and is ready to receive a final course grade.

| Course right for reporte  | r                                                             |                                  |
|---------------------------|---------------------------------------------------------------|----------------------------------|
| 1. Search course          | 3. Specify the rights - education                             | 4. Specify the rights - students |
| Course                    | 1MA007 Algebraic structures 7.5 hp                            |                                  |
| Organisation unit         | 0003 Department of mathematics                                |                                  |
| Selected employees        | Lärare, Moltas                                                |                                  |
| The rights refer to *     | Course and module results                                     |                                  |
|                           | ○ Course results only                                         |                                  |
|                           | ○ Module results only                                         |                                  |
| Notification              | Notify this employee when there are students ready for course | e grades.                        |
| Refers to course version  | Refers to all course versions                                 |                                  |
|                           | ○ Restrict to course version                                  |                                  |
|                           | Select                                                        | •                                |
| Refers to course instance | <ul> <li>Refers to all course instances</li> </ul>            |                                  |

Reporting or certification rights created for specific courses ("Course right") can be specified to apply only to modules or only to "Result on course".

This can be used for example if a course has one reporting teacher for the overall result on the course and another reporting teacher on the modules. You can then give them reporting rights to the different parts of the course.

# How to

- 1. Choose to create a new certification or reporting right of the type course right
- 2. Choose which course the right should apply to
- 3. Choose which employee the right should apply to
- 4. Proceed to page 3 in the dialog box.
- 5. Choose either "Course results only" or "Module results only"
- 6. Continue in the dialog box and **confirm**.

The right has now been created. The user can now only certify or report on module results or only results on course.

| Course right for ce       | rtifier                                                                                                    |
|---------------------------|----------------------------------------------------------------------------------------------------|
| 1. Search course 2. S     | Select employee         3. Specify the rights - education         4. Specify the rights - students                 |
| Course                    | Analog elektronik                                                                                                  |
| Selected employees        | Lärare, Fanny                                                                                                    |
| The rights refer to       | <ul> <li>Course and module results</li> <li>Course results only</li> <li>Module results only</li> </ul>            |
| Refers to course version  | <ul> <li>Refers to all course versions</li> <li>Restrict to course version</li> <li>Select</li> </ul>              |
| Refers to course instance | <ul> <li>Refers to all course instances</li> <li>Restrict to course instances</li> <li>Select</li> </ul>           |
| Refers to module          | <ul> <li>Refers to all modules</li> <li>Restrict to module</li> <li>Select</li> </ul>                              |
|                           | In the section "Refers to module" you<br>can specify the right to apply only to<br>specific modules on the course. |

Reporting and certification rights that are created for specific courses ("Course rights"), can be further specified on which modules a user can report or certify on.

For example: if a course has different examiners on the modules, you can specify which examiner should be able to certify on which module.

# How to

- 1. Choose to create a new certification or reporting right of the type course right
- 2. Choose which course the right should apply to
- 3. Choose which employee the right should apply to
- 4. Proceed to page 3 in the dialog box.
- 5. Specify the right by:
  - *Elective*: Choose that the right refers to "Results on course and module" or "Results only on module"
  - Select "**Restrict on module**", and **select the modules** on which the user <u>should</u> <u>be able to</u> report or certify results.
- 6. Continue in the dialog box and **confirm**.

The right has now been created with the restrictions you have selected.

| Course right for cer      | rtifier                                                                                                  |                                  |
|---------------------------|----------------------------------------------------------------------------------------------------|----------------------------------|
| 1. Search course 2. S     | Select employee 3. Specify the rights - education                                                        | 4. Specify the rights - students |
| Course                    | Analog elektronik                                                                                        |                                  |
| Organisation unit         | 1250 Institutionen för teknikvetenskaper                                                                 |                                  |
| Selected employees        | Lärare, Fanny                                                                                            |                                  |
| The rights refer to       | <ul> <li>Course and module results</li> <li>Course results only</li> <li>Module results only</li> </ul>  |                                  |
| Refers to course version  | <ul> <li>Refers to all course versions</li> <li>Restrict to course version</li> </ul>                    |                                  |
| Refers to course instance | <ul> <li>Refers to all course instances</li> <li>Restrict to course instances</li> <li>Select</li> </ul> |                                  |
| Refers to module          | Refers to all modules     Restrict to module                                                             |                                  |
|                           | TEN1 Tentamen (enda prov)<br>1000 Examination                                                            |                                  |
|                           | 1100 Assignments                                                                                         |                                  |

Reporting and certification rights that are created for specific courses ("Course rights") can be specified to only apply to certain course instances.

If no specification is made then the right applies to all passed, ongoing and upcoming course opportunities.

It may be a good idea to give the user rights to the whole course, without restriction on course instances. This makes sure that they can report or certify on any upcoming instances or any previous instances (e.g. if students re-takes an exam).

# How to

- 1. Choose to create a new certification or reporting right of the type course right
- 2. Choose which course the right should apply to
- 3. Choose which employee the right should apply to
- 4. Proceed to page 3 in the dialog box.
- 5. Select **"Restrict on course opportunity"** and choose which course instances the user <u>should be able</u> to report or certify results for.
- 6. Continue in the dialog box and **confirm**.

The right has now been created with the restrictions you have selected.

| Course right for ce       | rtifier                                                                            |
|---------------------------|------------------------------------------------------------------------------------|
| 1. Search course 2. S     | Select employee 3. Specify the rights - education 4. Specify the rights - students |
| Course                    | Analog elektronik                                                                  |
| Organisation unit         | 1250 Institutionen för teknikvetenskaper                                           |
| Selected employees        | Lärare, Fanny                                                                      |
| The rights refer to       | Course and module results                                                          |
|                           | Course results only                                                                |
|                           | Module results only                                                                |
| Refers to course version  | Refers to all course versions                                                      |
|                           | Restrict to course version                                                         |
|                           | Select                                                                             |
| Before to course instance |                                                                                    |
| Refers to course instance | Restrict to course instances                                                       |
|                           |                                                                                    |
|                           | 22222   2010 00 01 - 2010 12 21   22%   Distance education                         |
|                           | 11111   2010 01 01 - 2010 12 21   22%   Normal teaching                            |
| Refers to module          | 1111   2019-01-01 - 2019-12-31   33%   Normal Teaching                             |
|                           | 14420   2019-09-01 - 2019-12-31   33%   Normal teaching                            |
|                           | 444401-0040-00-04 - 0040-40-041-050/ 1 Normal tapahing                             |

Reporting and certification rights created for an organisation unit ("Organisation right") normally apply to all courses within the organisation unit (e.g. department or section at the university).

It is possible to specify the right so that it only applies to courses on e.g. on third cycle or first and second cycle education.

# How to

- 1. Choose to create a new certification or reporting right of the type organisation right
- 2. Choose which organisation unit the right should apply to
- 3. Choose which employee the right should apply to
- 4. Proceed to page 3 in the dialog box
- 5. Specify the employee right in the row Applies to -
- 6. Continue in the dialog box and **confirm**.

The right has now been created with the specification you have selected.

| Organisation right for certifier |                                                                                         |  |
|----------------------------------|-----------------------------------------------------------------------------------------|--|
| 1. Select organisation u         | anit     2. Select employee     3. Specify the rights     4. Specify the rights - state |  |
| Organisation unit                | 0003 Department of mathematics                                                          |  |
| Selected employees               | Lärare, Mia                                                                             |  |
| The rights refer to              | Course and module results                                                               |  |
|                                  | Course results only                                                                     |  |
|                                  | Module results only                                                                     |  |
| Applies to                       |                                                                                         |  |
|                                  | First and second cycle                                                                  |  |
|                                  | Third cycle                                                                             |  |
|                                  | Access education                                                                        |  |
|                                  | Contract education                                                                      |  |
|                                  | Police education                                                                        |  |
|                                  | Higher vocational education                                                             |  |

It is possible to specify employee right to refer only to a certain group of students.

This can for example be applied if there are a lot of students on a course, and the examiners on the course should only certify results for a certain group of students. They will then only be able to handle the results for the students within the group.

# How to

- 1. Choose to create a new certification or reporting right
- 2. Choose which course or organisation unit the right should apply to
- 3. Choose which employee the right should apply to
- 4. Proceed to page 4 in the dialog box.
- Select "Restrict by group", and then select which group(s) the user <u>should be able</u> to report or certify results for. *Note!* The groups needs to be prepared in advance for the course or for a program.
- 6. Continue in the dialog box and **confirm**.

The right has now been created with the selected specification.

*Tip!* You can add or remove students from group afterwards. The employee right are updated with the new grouping of students straight away.

| Course right for certifier |                                                                                                    |  |
|----------------------------|----------------------------------------------------------------------------------------------------|--|
| 1. Search course           | 2. Select employee       3. Specify the rights - education         4. Specify the rights - students |  |
| Course                     | Analog elektronik                                                                                   |  |
| Organisation unit          | 1250 Institutionen för teknikvetenskaper                                                            |  |
| Selected employees         | Lärare, Fanny                                                                                       |  |
| Referes to students        | Referes to all students                                                                             |  |
|                            | Restrict to group     Restrict to students                                                          |  |
|                            |                                                                                                    |  |
|                            | × H16D14 H16D14 6 students ×                                                                        |  |
|                            | ٩                                                                                                   |  |
|                            | VGSJU Bachelor Programme in Nursing 180.0 hp                                                        |  |
|                            | H16D 36 students                                                                                    |  |
|                            | H16D15 H16D15 6 students                                                                            |  |
|                            | H16D16 H16D16 6 students                                                                            |  |
|                            | H16D17 H16D17 6 studer You can search for a group with e.g. education                               |  |
|                            | H16D18 H16D18 6 studer code, name of course or program, name or code                                |  |
|                            | of the group.                                                                                       |  |

It is possible to specify employee rights to apply to a particular student.

The user is then given the right to report or certify on the course(s), but only for that or those specific student(s).

# How to

- 1. Choose to create a new certification or reporting right
- 2. Choose which course or organisation unit the right should apply to
- 3. Choose which employee the right should apply to
- 4. Proceed to page 4 in the dialog box
- 5. Select "**Restrict to students**". Then **search for students** and **choose** which student(s) to restrict the right to.
- 6. Go to the next page and **confirm**.

The right has now been created. The user can now report and certify on the course, but only for the selected student(s).

| Course right for certifier |                                                                                                    |  |
|----------------------------|----------------------------------------------------------------------------------------------------|--|
| 1. Search course           | 2. Select employee       3. Specify the rights - education       4. Specify the rights - students       5. Confirm                                                                                                    |  |
| Course                     | Analog elektronik                                                                                                    |  |
| Selected employees         | Lärare, Fanny                                                                                                    |  |
| Referes to students        | <ul> <li>Referes to all students</li> <li>Restrict to group</li> <li>Restrict to students</li> </ul> Personal identity no. Last name           First name           19971014*             Number of search results: 1                                                                                                    |  |
|                            | Select         Selected           19971014-2390 Bahari, Emir         19500411-2354 Algotson, Carl-Fredrik           19640327-3169 Bahari, Johan         I           Image: Comparison of the second second |  |